## 9.2 Viewing Results by Calendar

Purpose: Use this document to view results by calendar for Absence Management in ctcLink.

Audience: Absence Management Administrators.

- You must have at least one of these local college managed security roles:
- ZD Absence Calc Results

If you need assistance with the above security roles, please contact your local college supervisor or IT Admin to request role access.

Each time you run the Calculate phase, you can use the **Results by Calendar** pages to display payee information.

You can review the results of a calendar each time it is run. For example, if retro-activity causes the February 2000 calendar to be recalculated in March, April, and May, you can quickly view the results for each calendar run on the **Results by Calendar** page.

## **Viewing Results by Calendar**

## Navigation: NavBar > Navigator > Global Payroll & Absence Mgmt > Absence and Payroll Processing > Review Absence/Payroll Info > Results by Calendar

- 1. The Results by Calendar page displays.
- 2. On the **Find an Existing Value** tab, enter an **Empl ID**.
- 3. Enter Calendar ID.
- 4. Select Search.

| Results by       | Calendar                                                                       |
|------------------|--------------------------------------------------------------------------------|
| Enter any inform | nation you have and click Search. Leave fields blank for a list of all values. |
| Find an E        | xisting Value                                                                  |
| Search Crit      | teria                                                                          |
| Empl ID          | begins with 🔻                                                                  |
| Empl Record      | = •                                                                            |
| Pay Group        | begins with 🔻 🔍                                                                |
| Calendar ID      | begins with 🔻 🔍                                                                |
| Name             | begins with 🔻                                                                  |
| Case Sensit      | ive                                                                            |
| Search           | Clear Basic Search 🖾 Save Search Criteria                                      |

- 5. The Results by Calendar page displays.
- 6. Use the **Calendar Results** tab to view segmentation information for a payee.
- 7. Select the **Segment Detail** link to display the **Result Segment Detail** page.

| C Employee Self S                    | ervice                              |                                  |                                            |                                     |                   |                    | Res                |
|--------------------------------------|-------------------------------------|----------------------------------|--------------------------------------------|-------------------------------------|-------------------|--------------------|--------------------|
| Calendar Results                     | <u>E</u> arnings ar                 | nd Deductions                    | Accumulators Supp                          | porting Elements                    |                   |                    |                    |
| Nico Cook<br>Calend                  | iar ID 170 TAK2                     | Employee<br>020S20               | Pa                                         | Empl ID 10100000<br>Iy Group H17ABS | 0<br>Spoka        | Empl Recor         | rd 0<br>oyees      |
| egment Informatio                    | on by Calendar G                    | iroup                            |                                            |                                     |                   |                    |                    |
| III Q                                |                                     |                                  |                                            |                                     | 14                | < 1-1 of           | 1 🗸 🗼 膨   View All |
| Calendar Group ID                    | Segment<br>Begin Date               | Segment End<br>Date              | Calculate Action                           | Segment<br>Number                   | Version<br>Number | Revision<br>Number | Segment Detail     |
| 70 20 OCT B TAKE                     | 10/16/2020                          | 10/31/2020                       | Calculate                                  | 1                                   | 1                 | 1                  | Segment Detail     |
| dditional Result                     | Pages                               |                                  |                                            |                                     |                   |                    |                    |
| Positive Input - Abs<br>Absence Data | ence                                | Positive Ir<br><u>R</u> etro Cal | nput - Payroll<br>culation Deltas          | Generated Positi                    | ve Input          |                    |                    |
| Return to Search                     | Previous in I<br>arnings and Deduct | List Next in<br>tions   Accumula | List Notify<br>Itors   Supporting Elements | S                                   |                   |                    |                    |

8. The Result Segment Detail page displays.

- 9. Use the **Result Segment Detail** page to view more information about a segment's process and segment statuses.
- 10. Select the **Return** button.

|                                                                                                    |                                                                                                    | Result Segment                                       | Detail                                          |                  |                           | 2        |
|----------------------------------------------------------------------------------------------------|----------------------------------------------------------------------------------------------------|------------------------------------------------------|-------------------------------------------------|------------------|---------------------------|----------|
|                                                                                                    |                                                                                                    |                                                      |                                                 |                  |                           | Help     |
| tesults by Calendar                                                                                       |                                                                                                    |                                                      |                                                 |                  |                           |          |
| esult Segment Detail fo                                                                                   | r 10100000 (l                                                                                                    | Nico Cook)                                           |                                                 |                  |                           |          |
| Employee                                                                                                  |                                                                                                    | Person ID 101000000                                  | Record 0                                        |                  |                           |          |
| Period Information                                                                                        |                                                                                                    |                                                      |                                                 |                  |                           |          |
| Calendar Gr                                                                                               | oup ID 170 20 OC                                                                                                    | CT B TAKE Spokane 2020                               | OCT B TAKE                                      |                  | Off Cycle                 |          |
| Pay Group H1                                                                                              | ABS                                                                                                    | Calendar ID                                          | 170 TAK2020S20                                  | Pay Entity       | 170 ABS1                  |          |
| Period ID TA                                                                                              | (2020/\$20                                                                                                    | Target Calendar ID                                   |                                                 | Country          | USA                       |          |
| Begin Date 10/                                                                                            | 16/2020                                                                                                    | Calc Time                                            | 10/22/2020 6:48PM                               | Run Type         | 170 TAKE S                |          |
| End Date 10/                                                                                              | 31/2020                                                                                                    | Selection Status                                     | Active                                          | Calculation Type | Absence                   |          |
| Payment Date 10/                                                                                          | 31/2020                                                                                                    |                                                      |                                                 |                  | Calculation               |          |
| Begin Date                                                                                                | e 10/16/2020                                                                                                    | Segment Number                                       | 1                                               | Re               | vision Number             | 1        |
| Begin Date                                                                                                | e 10/16/2020                                                                                                    | Segment Number                                       | 1                                               | Re               | vision Number             | 1        |
| End Date                                                                                                  | a 10/31/2020                                                                                                    | Calculate Action                                     | Calculate                                       | Ve               | ersion Number             | 1        |
| End Date<br>Gross Resul                                                                                   | e 10/31/2020<br>t 0.000000                                                                                                    | Calculate Action<br>Net Result                       | Calculate<br>0.000000                           | Ve               | currency                  | 1<br>USI |
| End Dat<br>Gross Resul<br>Rate Typ                                                                        | e 10/31/2020<br>t 0.000000<br>e CRRNT                                                                                             | Calculate Action<br>Net Result<br>Calculation Status | Calculate<br>0.000000<br>Calculation Successful | Ve               | ersion Number<br>Currency | 1<br>USI |
| End Dat<br>Gross Resu<br>Rate Typ<br>Payment Keys                                                         | e 10/31/2020<br>t 0.000000<br>e CRRNT                                                                                             | Calculate Action<br>Net Result<br>Calculation Status | Calculate<br>0.000000<br>Calculation Successful | Ve               | ersion Number<br>Currency | 1<br>USI |
| End Dat<br>Gross Resu<br>Rate Typ<br><b>Payment Keys</b><br>Payment Ke                                    | e 10/31/2020<br>t 0.000000<br>e CRRNT<br>y Nbr1                                                                                   | Calculate Action<br>Net Result<br>Calculation Status | Calculate<br>0.000000<br>Calculation Successful | Ve               | ersion Number<br>Currency | 1<br>USI |
| End Dat<br>Gross Resu:<br>Rate Typ<br>Payment Keys<br>Payment Ke<br>Payment Ke                            | e 10/31/2020<br>t 0.000000<br>e CRRNT<br>y Nbr1<br>y Nbr2                                                                         | Calculate Action<br>Net Result<br>Calculation Status | Calculate<br>0.000000<br>Calculation Successful | V                | ersion Number<br>Currency | 1<br>USI |
| End Dat<br>Gross Resu<br>Rate Typ<br>Payment Keys<br>Payment Ke<br>Payment Ke<br>Payment Ke               | e 10/31/2020<br>t 0.000000<br>e CRRNT<br>y Nbr1<br>y Nbr2<br>y Nbr3                                                               | Calculate Action<br>Net Result<br>Calculation Status | Calculate<br>0.000000<br>Calculation Successful | Vi               | ersion Number<br>Currency | 1<br>USI |
| End Dat<br>Gross Resu<br>Rate Typ<br>Payment Keys<br>Payment Ke<br>Payment Ke<br>Payment Ke<br>Payment Ke | e 10/31/2020<br>t 0.000000<br>e CRRNT<br>y Nbr1<br>y Nbr2<br>y Nbr3<br>y Nbr4                                                     | Calculate Action<br>Net Result<br>Calculation Status | Calculate<br>0.000000<br>Calculation Successful | W                | ersion Number<br>Currency | 1<br>USI |
| End Dat<br>Gross Resu<br>Rate Typ<br>Payment Keys<br>Payment Ke<br>Payment Ke<br>Payment Ke               | 2 10/31/2020<br>t 0.000000<br>2 CRRNT<br>y Nbr1<br>y Nbr2<br>y Nbr3<br>y Nbr3<br>y Nbr4                                           | Calculate Action<br>Net Result<br>Calculation Status | Calculate<br>0.000000<br>Calculation Successful | W                | ersion Number<br>Currency | 1<br>USI |
| End Dat<br>Gross Resu<br>Rate Typ<br>Payment Keys<br>Payment Ke<br>Payment Ke<br>Payment Ke               | <ul> <li>10/31/2020</li> <li>t 0.000000</li> <li>CRRNT</li> <li>y Nbr1</li> <li>y Nbr2</li> <li>y Nbr3</li> <li>y Nbr4</li> </ul> | Calculate Action<br>Net Result<br>Calculation Status | Calculate<br>0.000000<br>Calculation Successful | W                | ersion Number<br>Currency | 1<br>USI |
| End Dat<br>Gross Resu<br>Rate Typ<br>Payment Keys<br>Payment Ke<br>Payment Ke<br>Payment Ke               | <ul> <li>10/31/2020</li> <li>t 0.000000</li> <li>CRRNT</li> <li>y Nbr1</li> <li>y Nbr2</li> <li>y Nbr3</li> <li>y Nbr4</li> </ul> | Calculate Action<br>Net Result<br>Calculation Status | Calculate<br>0.000000<br>Calculation Successful | W                | ersion Number<br>Currency | 1<br>USI |

- 11. The Results by Calendar page displays.
- 12. Select the **Accumulators** tab.
- 13. The Accumulators tab displays.
- 14. Use the Accumulators page to view accumulator amounts.

| lico Cook<br>Caler                                                | Emp<br>ndar ID 170 TAK20205                                   |        |                                                   |                    |                                   |
|-------------------------------------------------------------------|---------------------------------------------------------------|--------|---------------------------------------------------|--------------------|-----------------------------------|
|                                                                   |                                                               | 320    | Empl ID 101000<br>Pay Group H17ABS                | 000<br>S Spokane   | Empl Record 0<br>Hourly Employees |
| alendar Informati                                                 | ion                                                           |        | Q                                                 |                    | 1 of 1 🗸 🕨 🕅 I View All           |
| Calenda<br>Segme<br>Gross R<br>ccumulators<br>Q<br>Accumulator Re | ar Group ID 170 20 O<br>ent Number 1<br>Result Value 0.000000 | USD    | Description S<br>Version 1<br>Net Result Value 0. | 000000 U           | TAKE<br>Revision 1<br>JSD         |
| noounnanator no                                                   |                                                               | 11.6   |                                                   |                    |                                   |
| veriod                                                            | Element Name                                                  | Amount | Description                                       | From               | Through                           |
| Period<br>Year to Date                                            | Element Name<br>EME FMLA<br>EXP_BAL                           | Amount | Description<br>Emergency FMLA Expansion           | From<br>01/01/2020 | Through         12/31/2020        |

- 15. Select the **Supporting Element**s tab.
- 16. The Supporting Elements tab displays.
- 17. Use the Supporting Elements page to view information for each supporting element that was used to calculate absence results.

| Employee Self Service                                                                      |                          |                               |                                                        |                               |                   |                     | Results by Calenda                   |
|--------------------------------------------------------------------------------------------|--------------------------|-------------------------------|--------------------------------------------------------|-------------------------------|-------------------|---------------------|--------------------------------------|
| Calendar Results                                                                           | s and Deductions         | cumulators Support            | ting Elements                                          |                               |                   |                     |                                      |
| lico Cook<br>Calendar ID 170 TA                                                            | Employee<br>AK2020S20    | Empl<br>Pay Grou              | ID 101000000<br>up H17ABS                              | Empl Red<br>Spokane Hourly Ei | ord 0<br>nployees |                     |                                      |
| alendar Information                                                                        |                          |                               |                                                        |                               | Q   1             | 4 1 of 1            | ✓ Isolation >> Isolation >> View All |
| Calendar Group ID 170<br>Segment Number 1<br>Gross Result Value 0.0<br>Supporting Elements | 0 20 OCT B TAKE          | I<br>Net R                    | Description Spokan<br>Version 1<br>esult Value 0.00000 | e 2020 OCT B TAK<br>107 USD   | E<br>Revision 1   |                     |                                      |
| E; Q                                                                                       |                          |                               |                                                        |                               |                   | 1-5 of 11 🗸 🗸       | ► ► View All                         |
| Element Type                                                                               | Element Name             | Description                   | Amount                                                 | Character<br>Value            | Date Value        | Slice Begin<br>Date | Slice End Date                       |
| Duration                                                                                   | MONTHS OF<br>EMPLYMNT    | Months of Employment          | 34.000000                                              |                               |                   | 10/16/2020          | 10/31/2020                           |
| Duration                                                                                   | SBCTC YRS OF SRVC        | Years of Service              | 2.791667                                               |                               |                   | 10/16/2020          | 10/31/2020                           |
| Date                                                                                       | SBCTC ANNIV DT           | Annual Anniversary<br>Date    |                                                        |                               | 09/30/2020        | 10/16/2020          | 10/31/2020                           |
| Date                                                                                       | SBCTC HIRE DT EX         | Hire Date Extract             |                                                        |                               | 09/25/2012        | 10/16/2020          | 10/31/2020                           |
| Formula                                                                                    | CSL FM 140 FT LD         | 140 Front load for<br>Faculty | 8.000000                                               |                               |                   | 10/16/2020          | 10/31/2020                           |
| Return to Search Draviou                                                                   | e in lief Novtin Lie     | t Notify                      |                                                        |                               |                   |                     |                                      |
| lendar Results   Earnings and De                                                           | eductions   Accumulators | Supporting Elements           |                                                        |                               |                   |                     |                                      |

## 18. Process complete.